#### Instruktion

- 1 Tryck "Kom igång gratis" på laget.se
- 2 Skriv ifk mariefred i sökfältet
- 3 Välj "IFK Mariefred" i listan

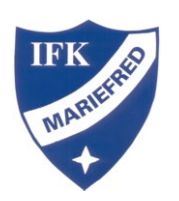

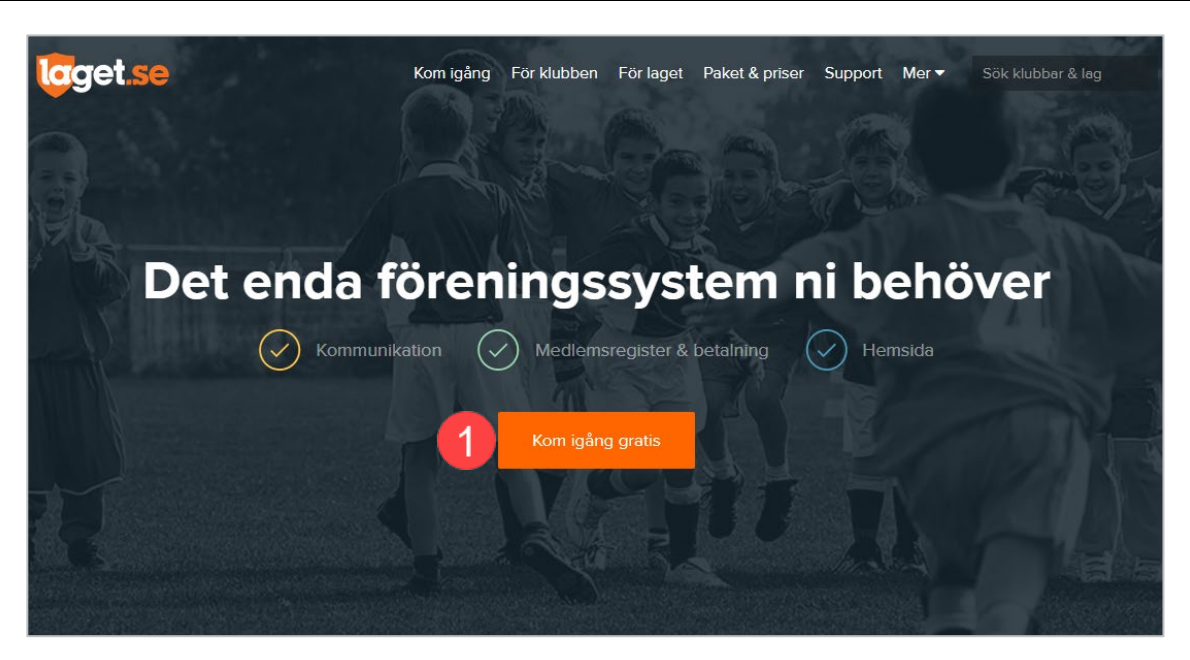

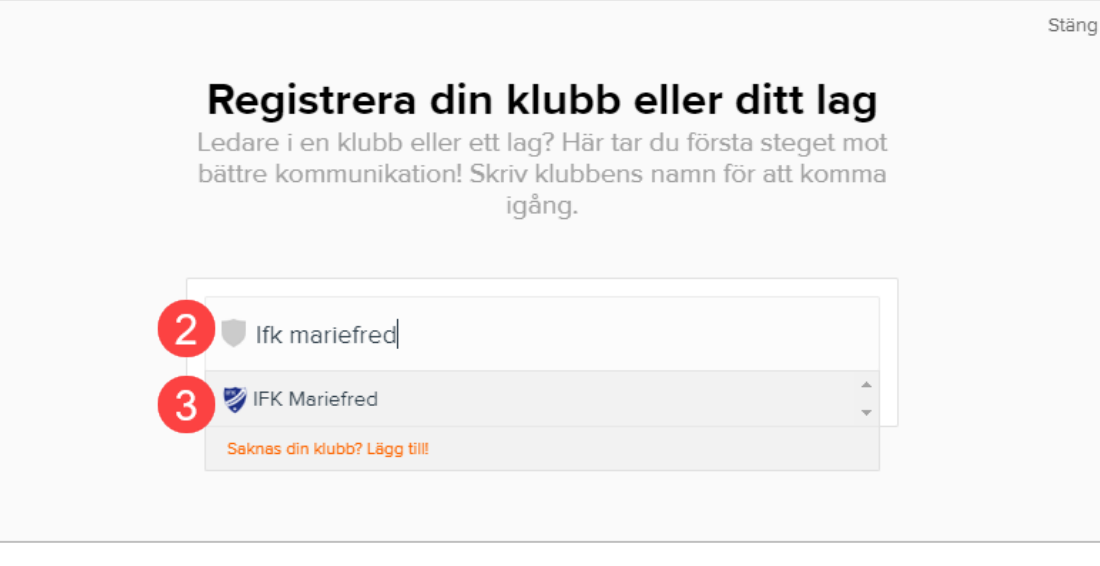

IFK MARIERED

### Instruktion

4 Tryck "Skapa ny sida"

5 Välj "Lagsida"

6 Tryck "Nästa"

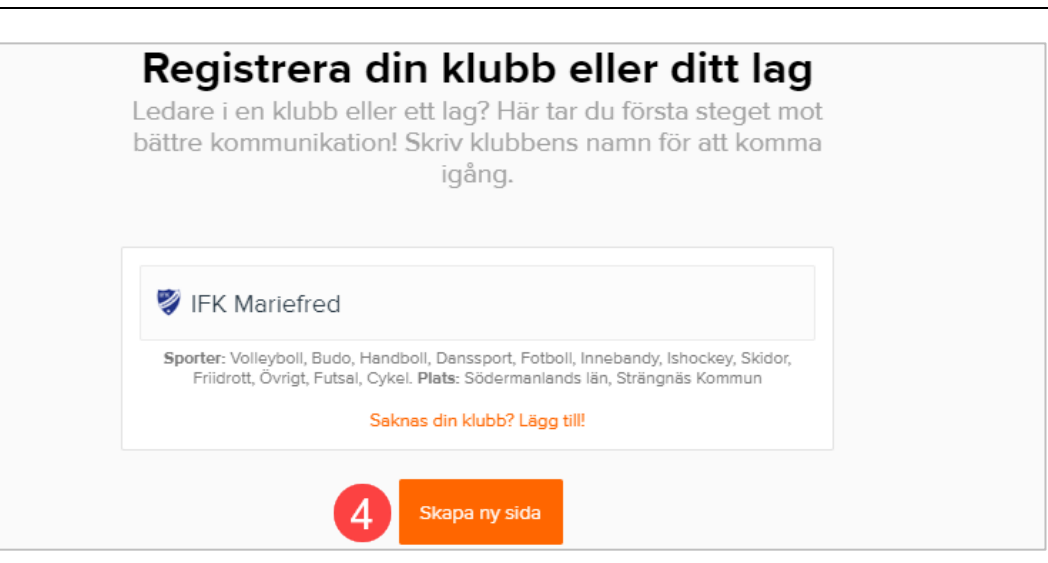

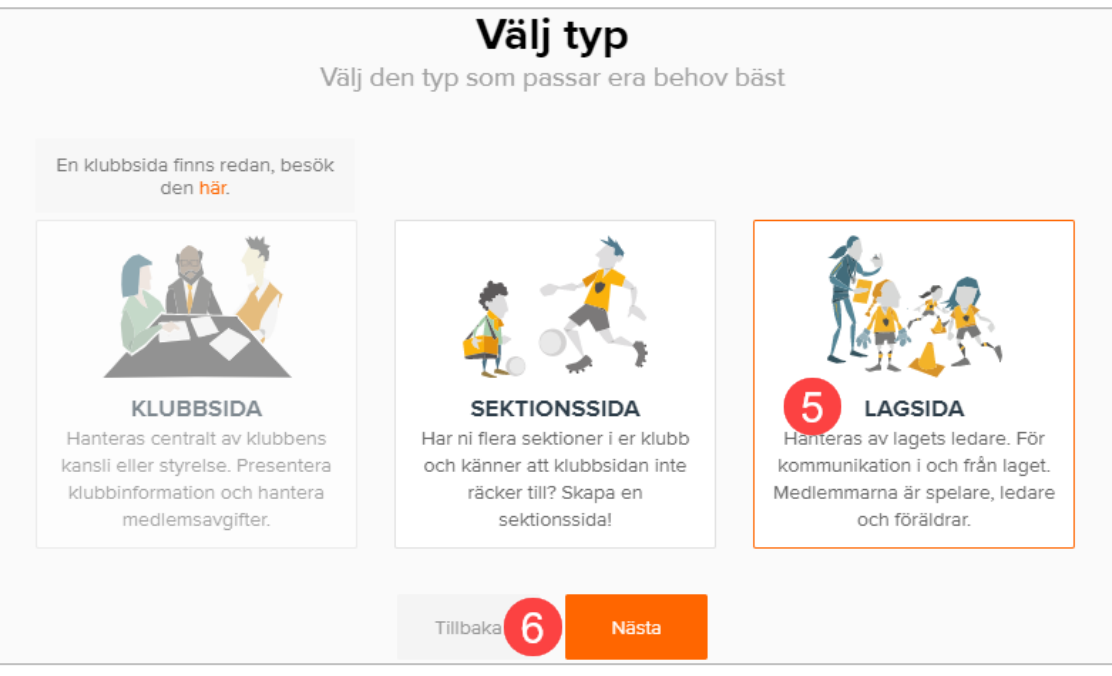

Instruktion

System

**7** Välj vilken sport

- 8 Tryck "Nästa"
- 9 Välj åldersklass (kön & födelseår)
- 10 Tryck "Nästa"

 Wälj sport

 Din klubb är aktiv i flera idrotter. För att göra din sida bättre behöver du ange vilken sport din sida ska hantera.

 Volleyboll
 Budo

 Handboll

 Denssport
 Fotboll

 Innebandy

 Ishockey
 Skidor

 Futsal
 Cykel

| Välj åldersklass                                       |   |  |  |  |  |  |
|--------------------------------------------------------|---|--|--|--|--|--|
| För att göra din sida så bra som möjligt behöver vi er |   |  |  |  |  |  |
| alueiskiass.                                           |   |  |  |  |  |  |
| F-13 9                                                 | • |  |  |  |  |  |
|                                                        |   |  |  |  |  |  |
| Tillbaka 10 Nästa                                      |   |  |  |  |  |  |

8

Tillbaka

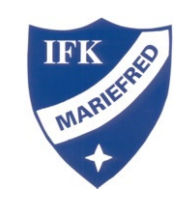

Instruktion

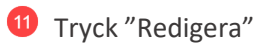

- Skriv IFK\_Mariefred\_lagets namn (ex. IFK\_Mariefred\_FBF13) (FB=Fotboll. F/P= Flickor/Pojkar)
- <sup>13</sup> Markera checkrutorna
- Tryck "Skapa sida"

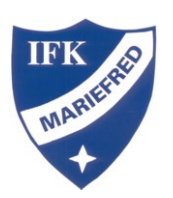

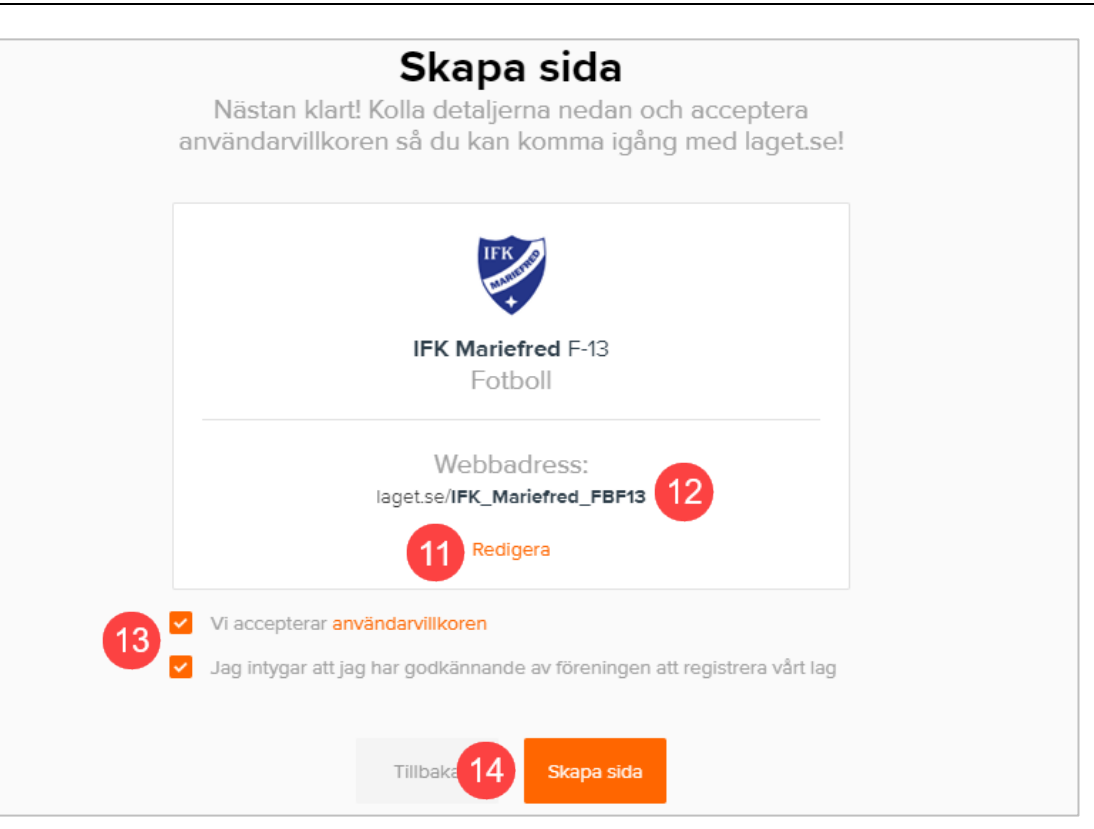

#### Instruktion

- 6 Gå in på den nyskapade sidan och tryck "Admin"
- <sup>10</sup> Tryck på "Inställningar"
- Ö Ändra visningsnamnet till lagets namn
- 18 Tryck "Spara"

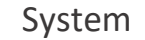

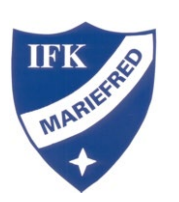

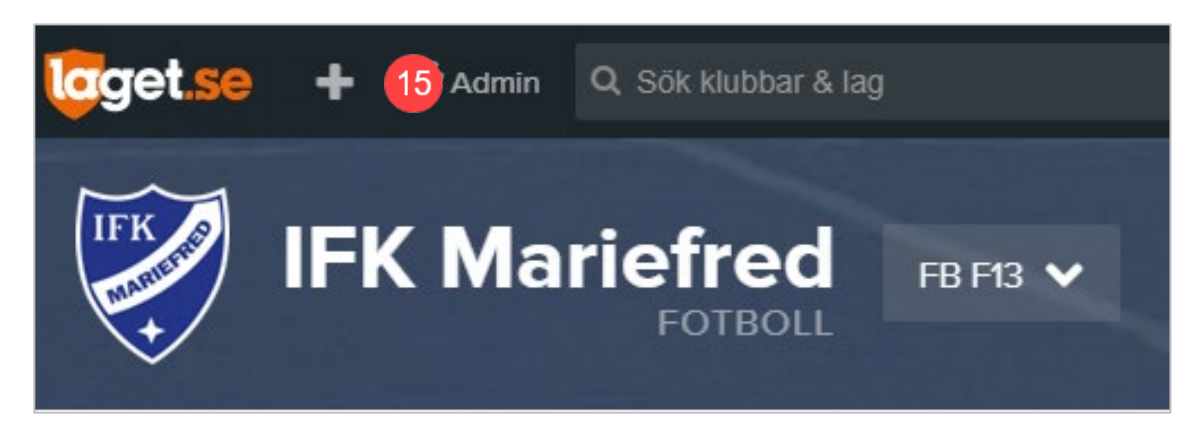

| Information      | Allmänt 🗹 Närvarorappor                | ter 🍷 Serier/cupe                         | r 📥 Medlemmar             | 🕈 Utskick                        | Support  |
|------------------|----------------------------------------|-------------------------------------------|---------------------------|----------------------------------|----------|
| Forstasidan      |                                        |                                           |                           |                                  |          |
| Inställningar    | Hemsidan Föreningsregister Si          | idbeskrivning Ta bort                     |                           |                                  |          |
| Om laget         | Hemsidan                               |                                           |                           |                                  |          |
| Nyheter          | riemsidan                              |                                           |                           |                                  |          |
| Utskick          | Namn                                   | IFKMariefred_FBF13                        | Adressen till er sida bl  | ir www.laget.se/Namn             |          |
| Medlemsstatus    | 17 Listnamn                            | FB F13                                    | Ett beskrivande namn      | för er                           |          |
| Medlemmar        |                                        |                                           |                           |                                  |          |
| Aktiviteter      | Visningsnamn                           | IFK Mariefred FB F13                      |                           |                                  |          |
| Gästbok          | Åldersgrupp                            | F-13 v                                    |                           |                                  |          |
| Länkar           | Lord                                   | Sverige .                                 |                           |                                  |          |
| Webbfrågan       | Land                                   | Svenge +                                  |                           |                                  |          |
| Sponsorer        | Länet                                  | Södermanlands län 🔹                       |                           |                                  |          |
| Serier/cuper     | Kommun                                 | Strängnäs Kommun 🔹                        |                           |                                  |          |
| Design           | Nyheter på förstasidan                 | 3 🔻                                       |                           |                                  |          |
| Färgval/Bakgrund |                                        | Contract sides as a suid.                 |                           |                                  |          |
| Menyval          | Visa besokartoppen                     | <ul> <li>Endast sidor med guid</li> </ul> | paket kan valja att dolja | besokantoppen                    |          |
| Filer            | Säkerhetsnivå för gästboken            | Låg 🔻                                     |                           |                                  |          |
| Bilder           | Säkerhetsnivå <b>Låg:</b> Alla kan läs | a och skriva <b>Mellan:</b> Alla k        | an läsa men endast med    | dlemmar kan skriva <b>Hög:</b> E | ndast    |
| Video            | mediemmar kan lasa och skriv           | 3                                         |                           |                                  |          |
| Dokument         |                                        |                                           |                           |                                  | 18 Spara |

#### Instruktion

Skicka ett mejl till Annelie annelie.lundell@live.se som är super user för laget.se för IFK Mariefred och be henne lägga laget-sidan rätt i strukturen på klubbsidan.

Skicka även med länken https://admin.laget.se/IFK\_Mariefred/Section/Navigate och den nyskapade laget-sidans länk i mejlet.

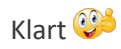

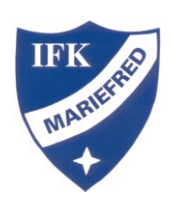

| Fotbollssektionen V     |              |                 |   |                  |   |  |  |  |  |  |
|-------------------------|--------------|-----------------|---|------------------|---|--|--|--|--|--|
| IFK Mariefred           |              |                 |   |                  |   |  |  |  |  |  |
| IFK Mariefred Klubbsida |              |                 |   |                  |   |  |  |  |  |  |
| IFK Academy 2 sidor     | Visa grupp 💙 |                 |   |                  |   |  |  |  |  |  |
| Fotboll 20 sidor        | Visa grupp ٧ |                 |   |                  |   |  |  |  |  |  |
| Fotbollssektionen       | >            | FB A-lag Herrar | > | Futsal herrlaget | > |  |  |  |  |  |
| FB F05                  | >            | FB F07/08       | > | FB F09/10        | > |  |  |  |  |  |
| FB F12                  | >            | FB F13          | > | FB P02/03        | > |  |  |  |  |  |
| FB P04/05               | >            | FB P06          | > | FB P07           | > |  |  |  |  |  |
| FB P08                  | >            | FB P09          | > | FB P10           | > |  |  |  |  |  |
| FB P11                  | >            | FB P12          | > | FB Bollskola     | > |  |  |  |  |  |
| FB Veteranlaget herrar  | >            | FB Damlag       | > |                  |   |  |  |  |  |  |